ランチョンセミナー参加申込方法

※システムログイン後、2019 年 5 月 15 日(水)14:00 よりランチョンセミナーの選択項目が表示されます。 それまでは表示されませんのでご注意ください。

※ランチョンセミナーの事前申込は、学会事前参加登録および参加登録費の入金が完了した方が対象となります。 参加登録費のご入金がない場合は、ランチョンセミナーの事前申込はできませんのでご了承ください。

お持ちの ID とパスワードをご利用の上、ログインしてください。
オンライン登録:事前参加登録申込時の ID とパスワード
郵便振替登録:郵送にてご案内しました ID とパスワード

2. ログイン後、メインメニューから「詳細」ボタンをクリックして参加者メニューにお進みください。

| メインメニュー                         |                 |                                   |                 |  |
|---------------------------------|-----------------|-----------------------------------|-----------------|--|
| ◎ 個人情報の変更                       | ❹ 決済            | 🔊 ログアウト                           |                 |  |
| 参加者                             |                 |                                   |                 |  |
| 参加登録情報の確認                       | や変更をす           | るには「詳細」オ                          | ダタンをクリックしてください。 |  |
| 支払い方法確定済の                       | <u>場合、参加</u>    | 区分の変更はで                           | きませんので、ごて承ください。 |  |
| 入金済みのお申込は<br><b>決済手続き済</b> で、未2 | ■ で表示<br>(金のお申) | されています<br>込は <mark>  </mark> で表示: | されています          |  |
| 参加者情報                           |                 |                                   | 「詳細」            |  |
| お名前(フリガナ)                       | 7               | スト 太郎 (テス)                        | ト タロウ)          |  |
| 参加区分                            | 숮               | 員(13,000円)                        |                 |  |

3. 参加者基本情報の画面下部に「ランチョンセミナー」の選択項目が表示されます。 ご希望のセミナーを選択して、「確認する」ボタンをクリックしてください。

|                                        | 参加            | a者情報を変更           |  |  |  |
|----------------------------------------|---------------|-------------------|--|--|--|
| 参加者基本情報                                |               |                   |  |  |  |
| お名前*                                   | 姓 テスト         | 名 太郎              |  |  |  |
| フリガナ*                                  | セイ テスト        | אל 90ס            |  |  |  |
| 参加区分*                                  | 会員(13,000円)(決 | 会員(13,000円)(決済済み) |  |  |  |
| 退親会                                    |               |                   |  |  |  |
| 弗演要告集<br><b>發択</b><br>【A】講演要旨集 (2,000円 | ) (決済済み)      |                   |  |  |  |
| (6月29日(土)12:00~13:                     | 00】ランチョンセミナー  |                   |  |  |  |
| 選択<br>【ランチョンセミナー】 LS-4、                | 2             |                   |  |  |  |
| 6月30日(日)12:20~13:                      | 20】ランチョンセミナー  |                   |  |  |  |
| <b>蟇択</b><br>選択してください 、                | 2             |                   |  |  |  |
|                                        | メインメニューへ戻る    | 確認する              |  |  |  |
|                                        |               |                   |  |  |  |

4. 間違いがなければ「確定する」ボタンをクリックし、登録完了画面が表示されると同時に自動メールが送信されますのでご確 認ください。

| 各種申込                           |                                                                             |  |  |  |  |
|--------------------------------|-----------------------------------------------------------------------------|--|--|--|--|
| 懇親会                            |                                                                             |  |  |  |  |
| 申し込まない                         |                                                                             |  |  |  |  |
| 請沒要旨集                          |                                                                             |  |  |  |  |
| 【A】講演要旨集(2,000円)(決済済み)         |                                                                             |  |  |  |  |
| 【6月29日(土)12:00~13:00】ランチョンセミナー |                                                                             |  |  |  |  |
| 【ランチョンセミナー】LS-4                |                                                                             |  |  |  |  |
| 【6月30日(日)12:20~13:20】          | ]ランチョンセミナー                                                                  |  |  |  |  |
| 申し込まない                         |                                                                             |  |  |  |  |
|                                | 訂正する 確定する                                                                   |  |  |  |  |
|                                | Copyright(C) 1997-2019. JTB Communication Design, Inc. All Rights Reserved. |  |  |  |  |

※定員に達している場合は、「確定する」ボタンをクリックした後に、

「入力内容を修正してください。」のメッセージが表示されます。

| 参加者情報を変更                                                  |                   |  |  |  |  |
|-----------------------------------------------------------|-------------------|--|--|--|--|
| 入力内容を修正してください。<br>6/30のLS-7(ランチョンセミナー)へのお申込はすでに定員に達しています。 |                   |  |  |  |  |
| 参加者基本情報                                                   |                   |  |  |  |  |
| お名前 <b>*</b>                                              | 姓 テスト 名 太郎        |  |  |  |  |
| フリガナ*                                                     | セイ テスト メイ タロウ     |  |  |  |  |
| 参加区分*                                                     | 会員(13,000円)(決済済み) |  |  |  |  |
| 懇親会                                                       |                   |  |  |  |  |
| 選択                                                        |                   |  |  |  |  |
|                                                           |                   |  |  |  |  |
|                                                           |                   |  |  |  |  |
| 【A】講演要旨集(2,000円)(決済済み)                                    |                   |  |  |  |  |
| 【6月29日(土)12:00~13:00】ランチョ                                 | もンセミナー            |  |  |  |  |
| 選択                                                        |                   |  |  |  |  |
| 「選択してください ✓                                               |                   |  |  |  |  |
| 【6月30日(日)12:20~13:20】ランチョンセミナー                            |                   |  |  |  |  |
| Z選択<br>【ランチョンセミナー】 LS-7 ∨                                 |                   |  |  |  |  |
| ×                                                         | インメニューへ戻る 確認する    |  |  |  |  |